## Photo Authentication

Last Modified on 02/28/2023 10:06 am MST

## Overview

When photo authentication is on, SpotOn Teamwork will capture a photo at all moments of engagement with the time clock; clock-in, out, and break activity. This feature is only available when you are using SpotOn Teamwork clock-in stations (not when employees are clocking in on the POS). The photos will be automatically attached to the time cards themselves. That way, when managers are editing and approving time punches, they can ensure:

- 1. There were no buddy punches
- 2. The employee was dressed and ready for work

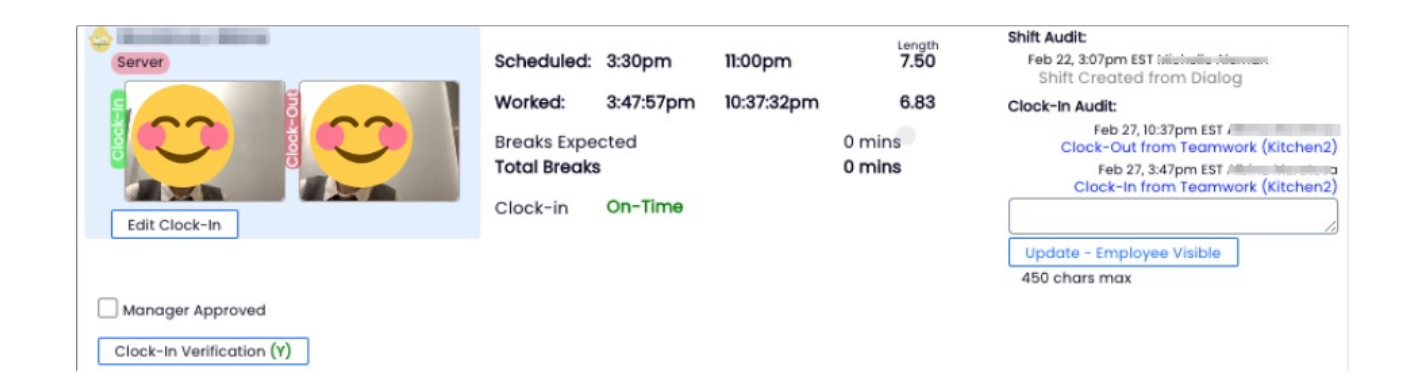

## Configuration

First you must provision a tablet / mobile device / desktop as a clock-in station as detailed in the following support article: https://support.dolceclock.com/help/setting-clock-in-devices

Once the Clock-In Station is set up, you are ready to turn on photo authentication.

Navigate to General Settings from the Gearwheel menu, and open schedule settings by clicking the plus (+) sign next to the applicable schedules.

| Schedules                  | /                               |                                                                                                    |                                       |                            |
|----------------------------|---------------------------------|----------------------------------------------------------------------------------------------------|---------------------------------------|----------------------------|
| Click a name to edit. Drag | 🗮 to sort witir 🤉 group. Drag 🔅 | • to move between groups. A                                                                                                    | dd your Zip Code to view local we     | ather 麊 on your schedules. |
| Show Detailed Options      | y Br 🖻 🖻 🖂 🗵                    |                                                                                                    |                                       |                            |
| ≡ ГОН                      | <b>(</b> ∲ ⊗                    |                                                                                                    |                                       |                            |
|                            | Masonry Bar FOH                 | 🗹 Active 🛛 🖓 New York                                                                                                    | • <b>•</b> •                          |                            |
| ВОН                        | ¢• ⊗                            |                                                                                                    |                                       |                            |
|                            | Masonry Bar BOH                 | Active Solar Solar | • • • • • • • • • • • • • • • • • • • |                            |

Check the box to "Force Photo Authentication..."

| The Masonry Bar FOH                                                                                                    | 🗹 Active       | New York         | ¢ 🗆           |      |
|----------------------------------------------------------------------------------------------------|----------------|------------------|---------------|------|
| Description: Schedule Description                                                                                                    | Phone: 00      | 00-000-0000      | Zip-Code: Zip |      |
| S nedule Settings                                                                                                    |                |                  |               |      |
| Force Photo Authentication for Clock In and C                                                                                                    | lock Out (iOS, | Android and Clov | er)           | Goog |
| <ul> <li>Allow Employee Default Wage to be created</li> <li>Allow Employee Tipped Wage to be created</li> <li>Do not Show Shift End Times (as Default)</li> <li>Must Choose a Role on Shift and Clock-In Cre</li> </ul> | ation          | (Rotate Image    | s <u> </u>    |      |

NOTE: Once engaged, it is important to make sure the app installed on your device has the correct access to the devices Camera.